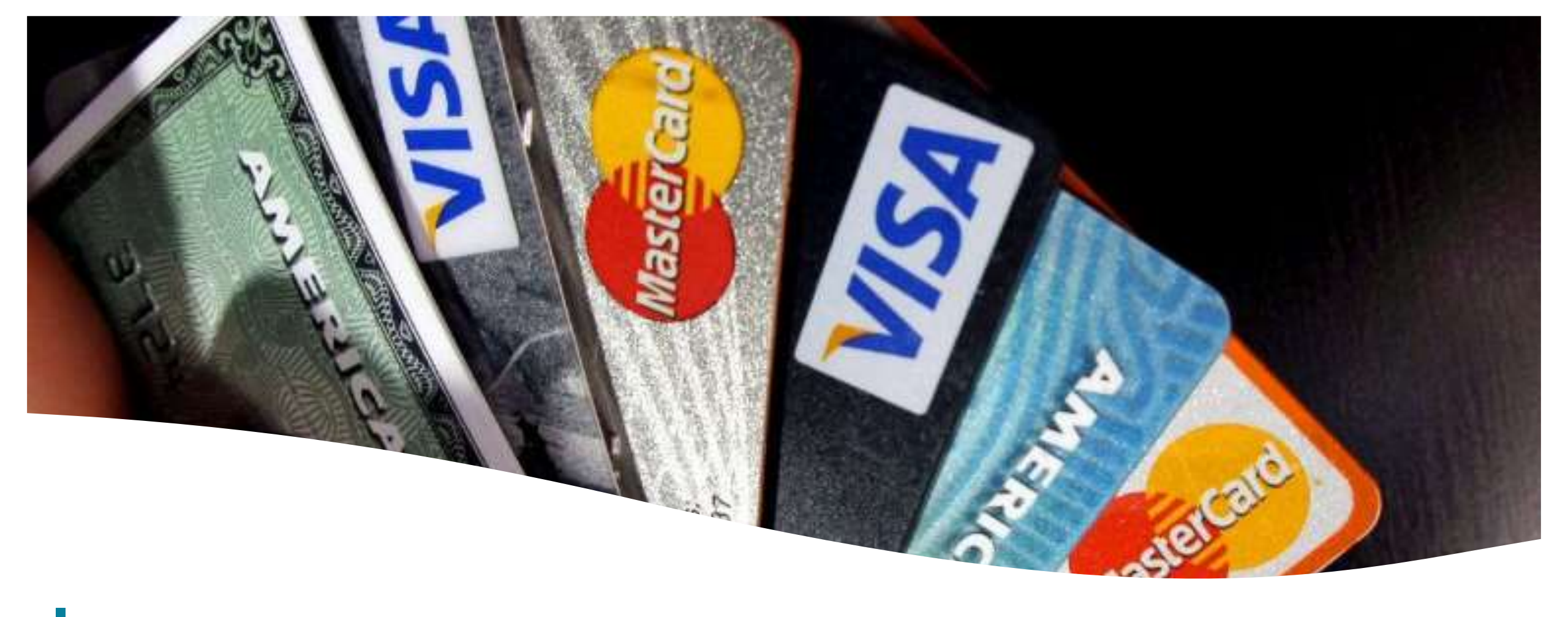

## Pagos con tarjeta de crédito

Instructivo de Uso – Plataforma de pago online – U. E. San Felipe Neri

## Instructivo de uso

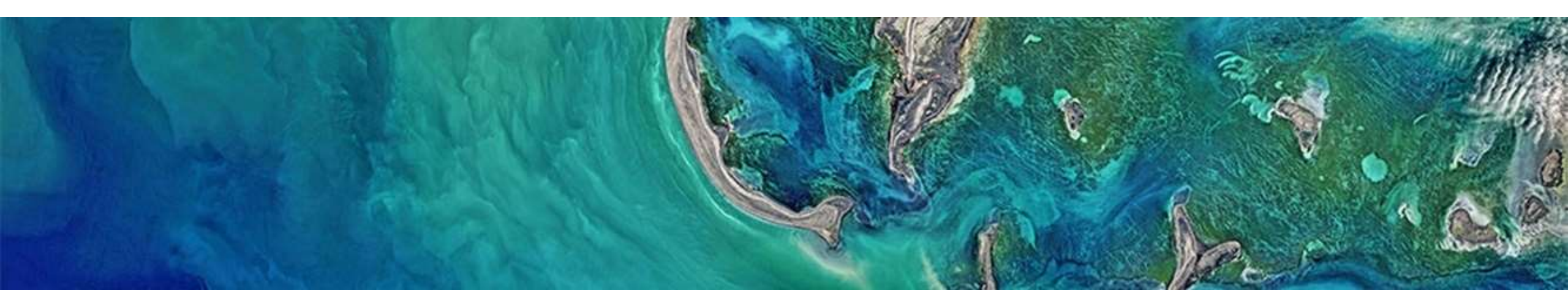

#### Plataforma de pago online – U. E. San Felipe Neri

La plataforma de pago descrita a continuación le permitirá a usted pagar por tarjeta de crédito los valores correspondientes a las pensiones mensuales, por internet, sin salir de casa.

Solo necesita su tarjeta de crédito o debido y conexión a internet para acreditar su pago a la Unidad Educativa San Felipe Neri.

## Ingresar al portar de pago

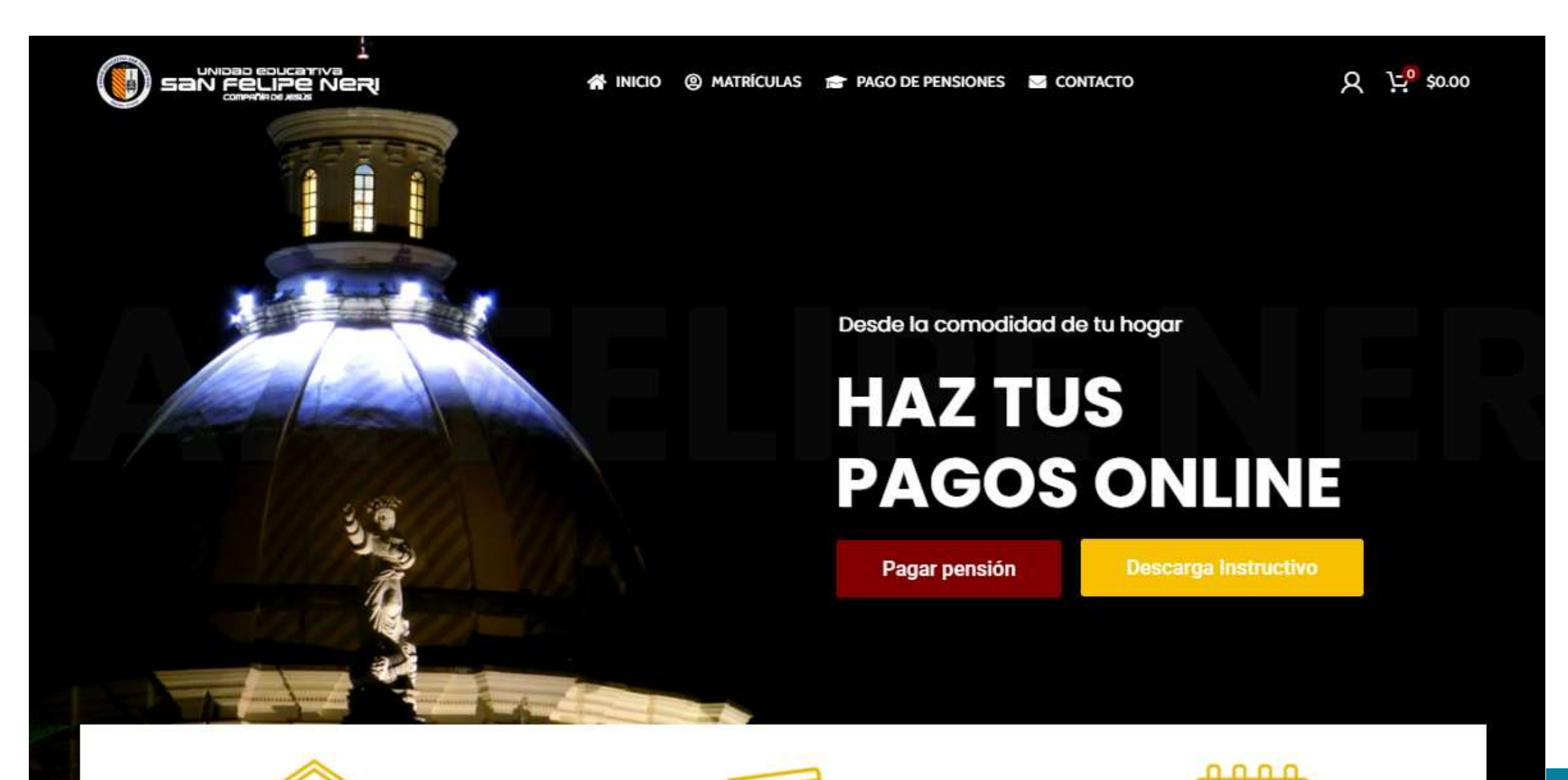

## Click en "Pagar pensión"

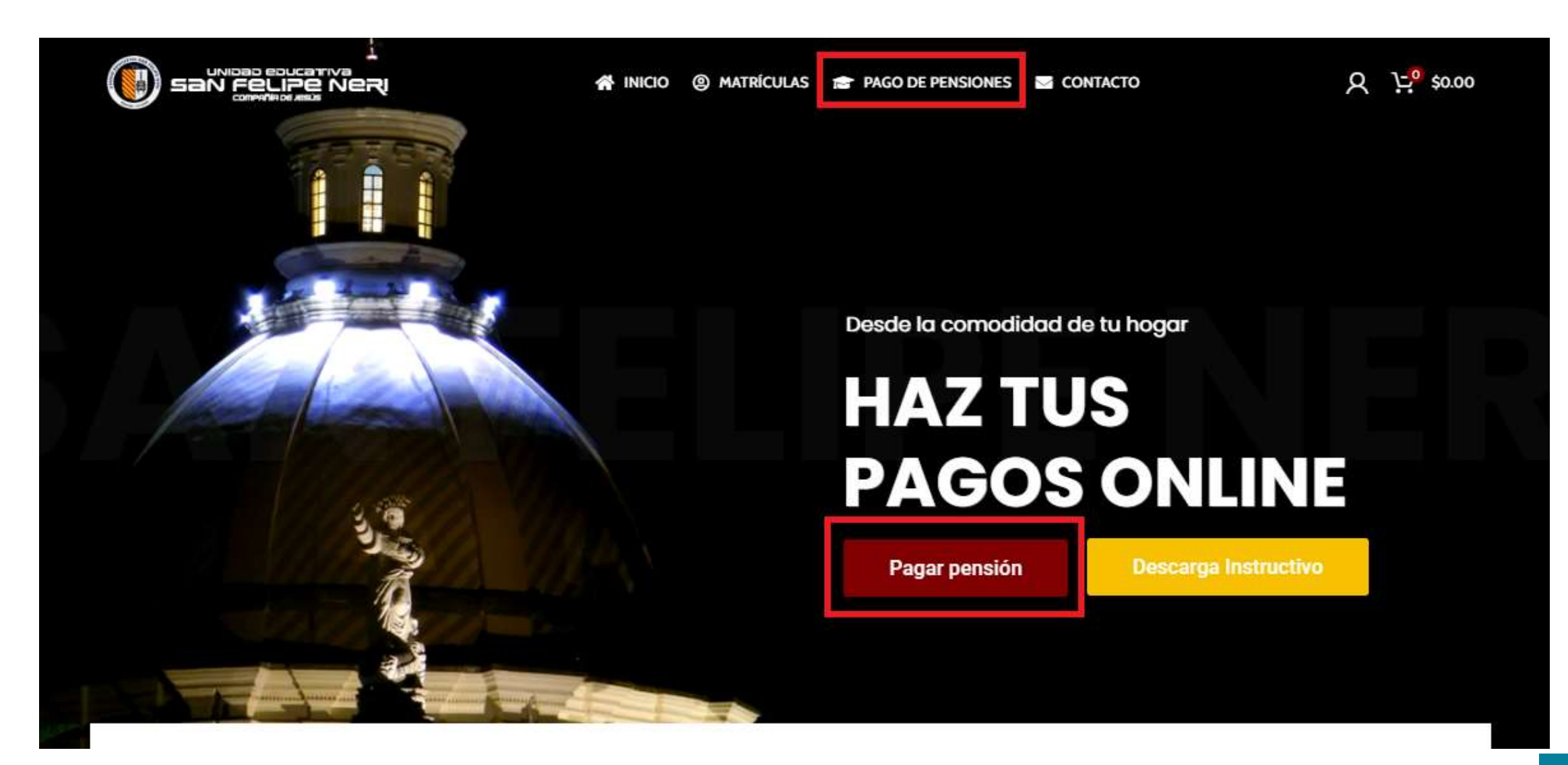

## Elige un método de pago

|                    | 📾 PAGO DE PENSIONES 🖾 CONTACTO 🛛 🔍 💬 \$0.00                                                                                                    |
|--------------------|----------------------------------------------------------------------------------------------------|
|                    | Pago de Pensiones                                                                                                    |
|                    | -                                                                                                    |
| saraa alaa alaa ah | Paga tus pensiones mensuales cómodamente, sin salir de casa, o desde el lugar que te<br>encuentres ¡Ingresa el número de cédula del estudiante y accede a la página de pago<br>de tu pensión y así estarás al día con la institución! |
| PAGAR AHORA        | Método de pago: Elige una opción ~                                                                                                    |
|                    | Cédula del Estudiante*                                                                                                    |
| rago de rensiones  | Ej. 1306119994                                                                                                    |
|                    |                                                                                                    |
|                    | Nombres y Apellidos del Estudiante*                                                                                                    |
|                    |                                                                                                    |
| SFN                | - 1 + IR A PAGAR                                                                                                    |

Tarjeta de débito, tarjeta de crédito en corriente o tarjeta de crédito en diferido

#### Ingresa el número de cédula, código y nombre completo del estudiante

|                                         | NICIO @ MATRÍCULAS | ☞ PAGO DE PENSIONES S CONTACTO 및 낮 <sup>0</sup> \$0.00                                                                                                    |
|-----------------------------------------|--------------------|----------------------------------------------------------------------------------------------------|
|                                         |                    | Pago de Pensiones                                                                                                    |
|                                         | 101                | -                                                                                                    |
| AND AND AND AND AND AND AND AND AND AND |                    | Paga tus pensiones mensuales cómodamente, sin salir de casa, o desde el lugar que te<br>encuentres ¡Ingresa el número de cédula del estudiante y accede a la página de pago<br>de tu pensión y así estarás al día con la institución! |
| PAGAR AHORA                             |                    | Método de pago: Elige una opción ~                                                                                                    |
|                                         | N C                | Cédula del Estudiante"                                                                                                    |
| Pago de Pension                         | RS                 | Ej. 1306119994                                                                                                    |
|                                         | 74                 | Código del Estudiante*                                                                                                    |
| 1 3 4 5 1                               | 11 30              |                                                                                                    |
|                                         |                    | Nombres y Apellidos del Estudiante*                                                                                                    |
|                                         |                    |                                                                                                    |
|                                         |                    | - 1 + IR A PAGAR                                                                                                    |

Esta información es relacionada al estudiante de quien se va a pagar la pensión

#### Coloque la cantidad de meses de los cuales va a pagar la pensión

|                 | A INICIO ( MATRÍCULAS   | 🞓 PAGO DE PENSIONES 🔤 CONTACTO 🛛 🔍 💬 \$0.00                                                                                                    |
|-----------------|-------------------------|----------------------------------------------------------------------------------------------------|
|                 | 6                       | Pago de Pensiones                                                                                                    |
|                 | 20.                     | -                                                                                                    |
| A REAL PROPERTY | ₩.                      | Paga tus pensiones mensuales cómodamente, sin salir de casa, o desde el lugar que te<br>encuentres ¡Ingresa el número de cédula del estudiante y accede a la página de pago<br>de tu pensión y así estarás al día con la institución! |
| PAGAR AHORA     | A A                     | Método de pago: Elige una opción 🗸                                                                                                    |
|                 | 17 <b>6</b> 16 <b>1</b> | Cédula del Estudiante*                                                                                                    |
| Pano de Pensio  | nes                     | Ej. 1306119994                                                                                                    |
|                 | P 8 7 4                 | Código del Estudiante*                                                                                                    |
| 1 2 4 S I       | 1015 200                |                                                                                                    |
|                 |                         | Nombres y Apellidos del Estudiante*                                                                                                    |
|                 | ECOL                    |                                                                                                    |
|                 |                         | - 1 + IR A PAGAR                                                                                                    |

Utilice el teclado o los botones para ajustar la cantidad de meses. Por defecto, 1.

#### Pulse el botón de ir a pagar

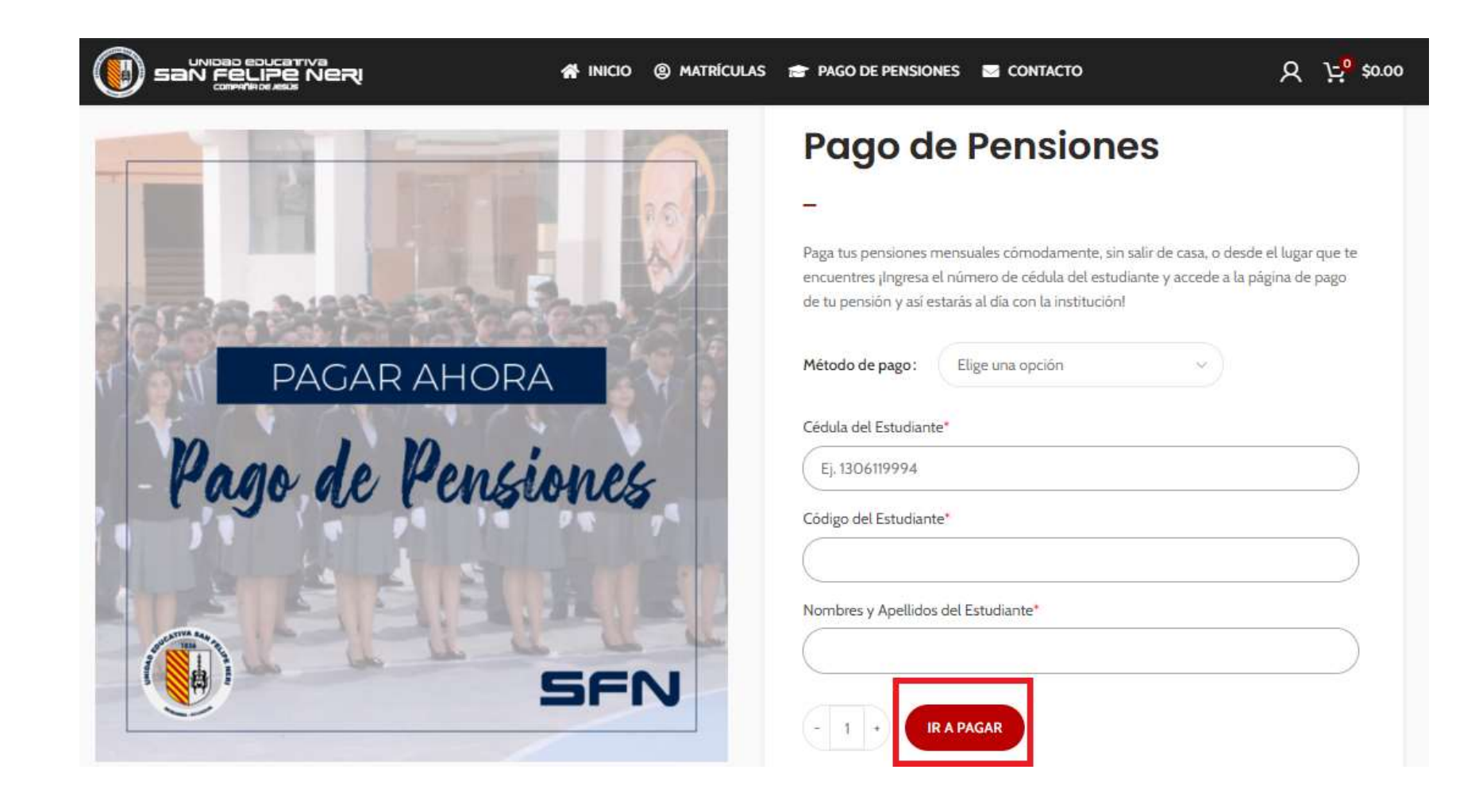

Al pulsar el botón se indicará su valor a pagar.

#### Pulse el botón de ir a pagar

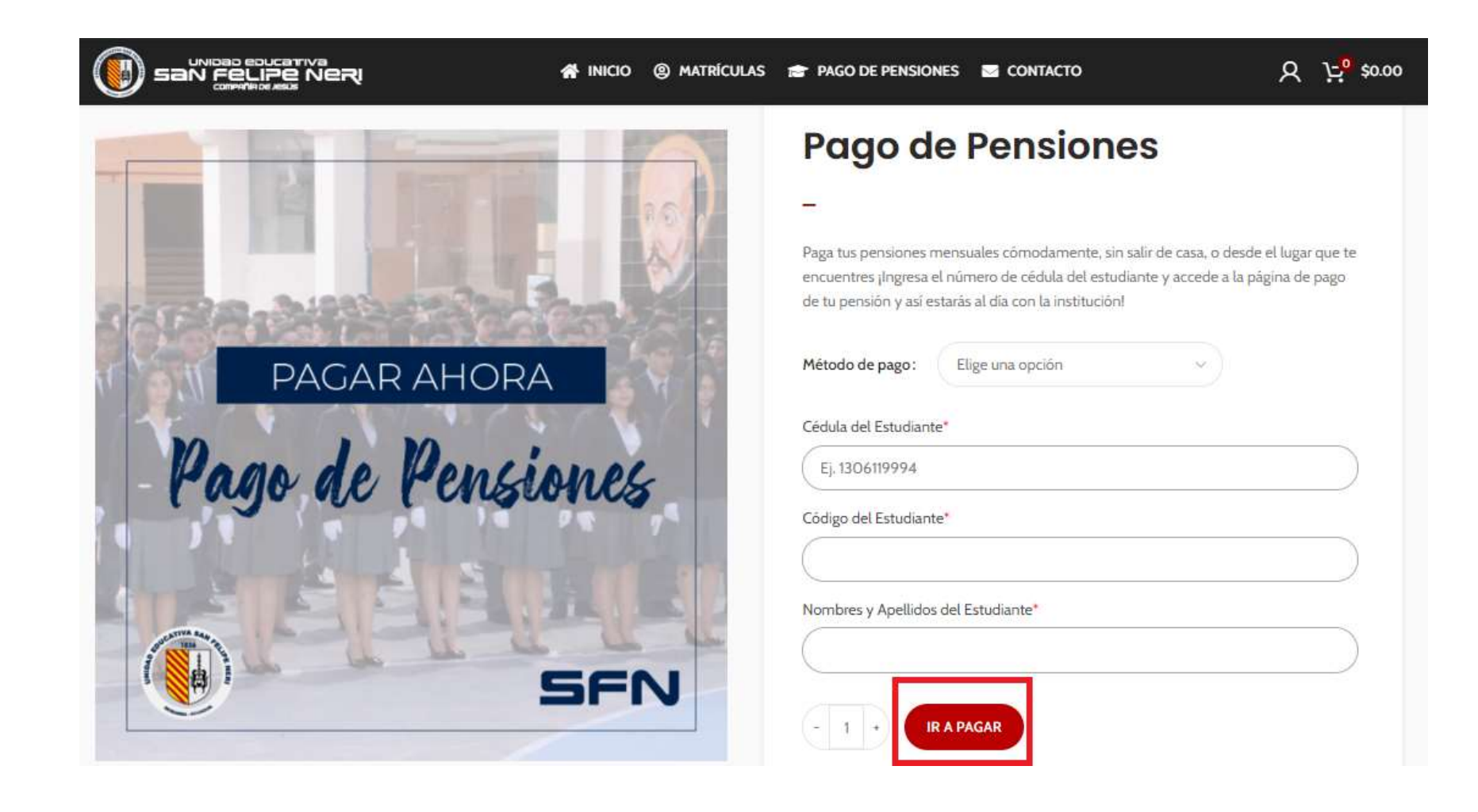

Al pulsar el botón se indicará su valor a pagar.

#### Compruebe el subtotal acorde a la cantidad de meses deseados

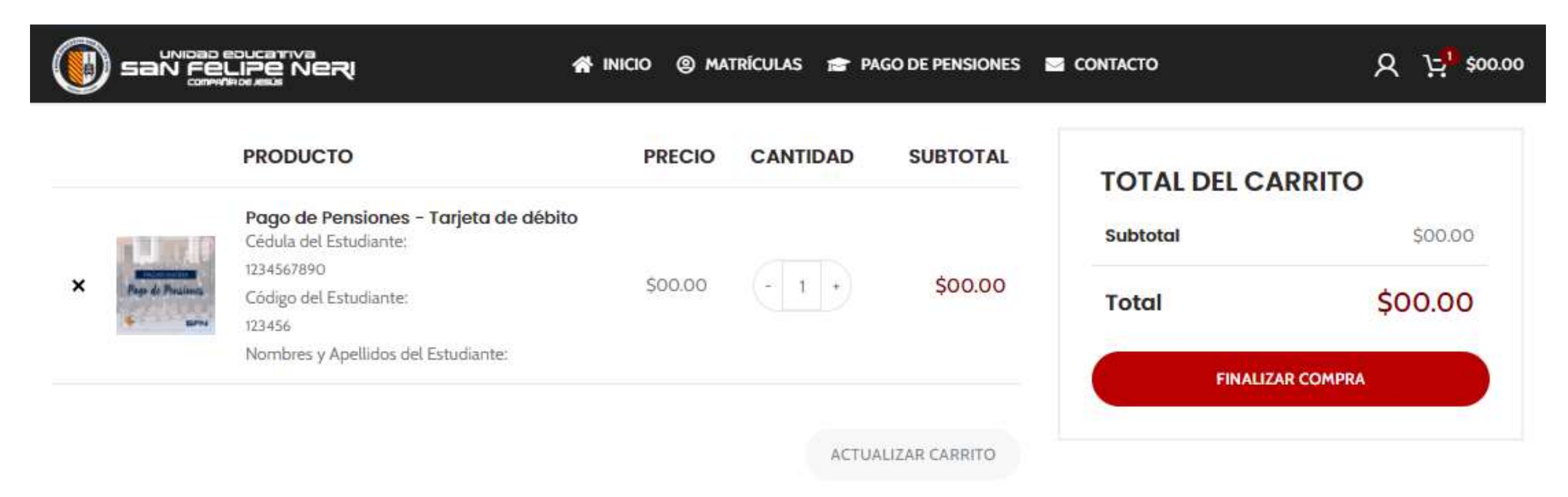

Pulse "Finalizar compra" para ir al paso final de pago.

#### Compruebe el subtotal acorde a la cantidad de meses deseados

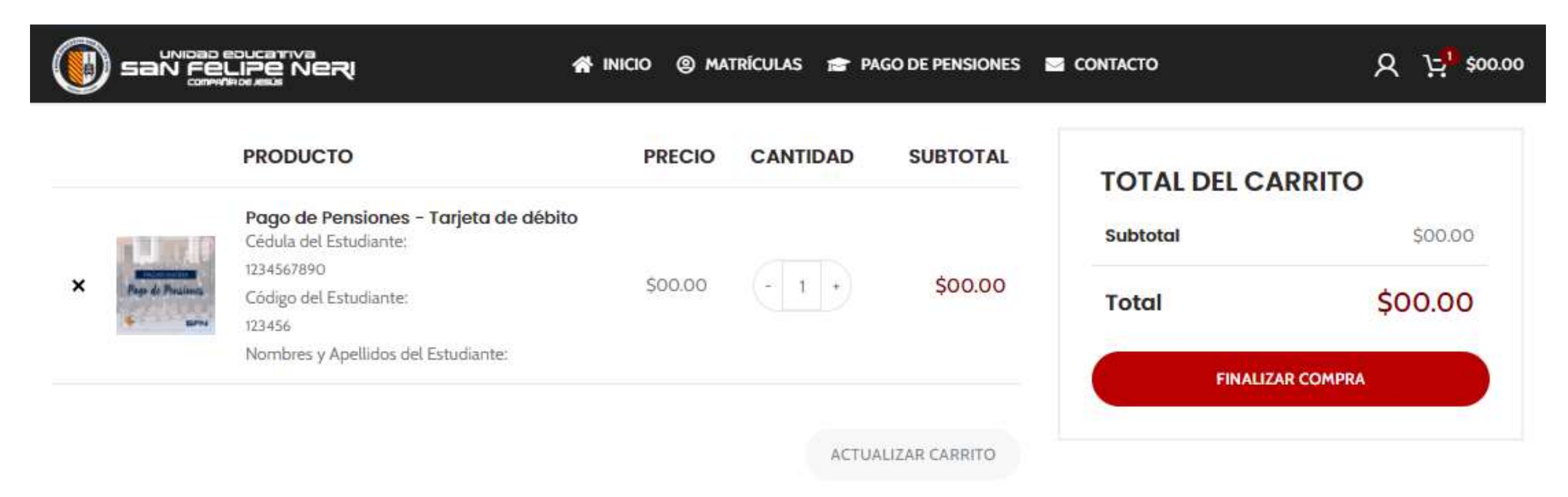

Pulse "Finalizar compra" para ir al paso final de pago.

#### Ingresa los detalles de facturación

|                                                                             | AS 🞓 PAGO DE PENSIONES 🔤 CONTACTO                                                                                                    | Q 1:5 <sup>1</sup> \$00.00                            |
|-----------------------------------------------------------------------------|----------------------------------------------------------------------------------------------------|-------------------------------------------------------|
| DETALLES DE FACTURACIÓN                                                     | TU PEDIDO                                                                                                    |                                                       |
| Nombre * Apellidos *                                                        | PRODUCTO                                                                                                    | SUBTOTAL                                              |
| Cédula del estudiante *<br>Nombre y apellidos del Representante Económico * | Pago de Pensiones - Tarjeta de<br>débito × 1<br>Cédula del Estudiante:<br>1001001000<br>Código del Estudiante:<br>123456<br>Nombres y Apellidos del Estudiante:            | \$00.00                                               |
| Cédula/RUC Representante Económico *                                        | Subtotal                                                                                                    | \$00.00                                               |
| País/Región *                                                               | Total                                                                                                    | \$00.00                                               |
| Ecuador<br>Dirección de la calle *                                          | Paga online con tu tarjeta de débito/crédito Visa o Mas<br>corriente de cualquier banco nacional o internacional.<br>completa para pagos en línea. Segura, fácil y rápida. | stercard. Acepta pagos en<br>Paymentez es la solución |

Ingresa los datos del representante económico a quien se emitirá la factura.

## Marca la aceptación de términos y pulsa "Realizar pedido"

#### PRODUCTO SUBTOTAL Pago de Pensiones - Tarjeta de débito x1 Cédula del Estudiante: \$00.00 1001001000 Código del Estudiante: 123456 Nombres y Apellidos del Estudiante: \$00.00 Subtotal \$00.00 Total VISA 🌒 (I) DISCOVER' Visa/Mastercard/Discover/Diners Club Paga online con tu tarjeta de débito/crédito Visa o Mastercard. Acepta pagos en corriente de cualquier banco nacional o internacional. Paymentez es la solución completa para pagos en línea. Segura, fácil y rápida. Tus datos personales están protegidos por nuesta política de privacidad. He leido y estoy de acuerdo con los términos y condiciones de la web \*

REALIZAR EL PEDIDO

#### ¡Estás en la página de pago!

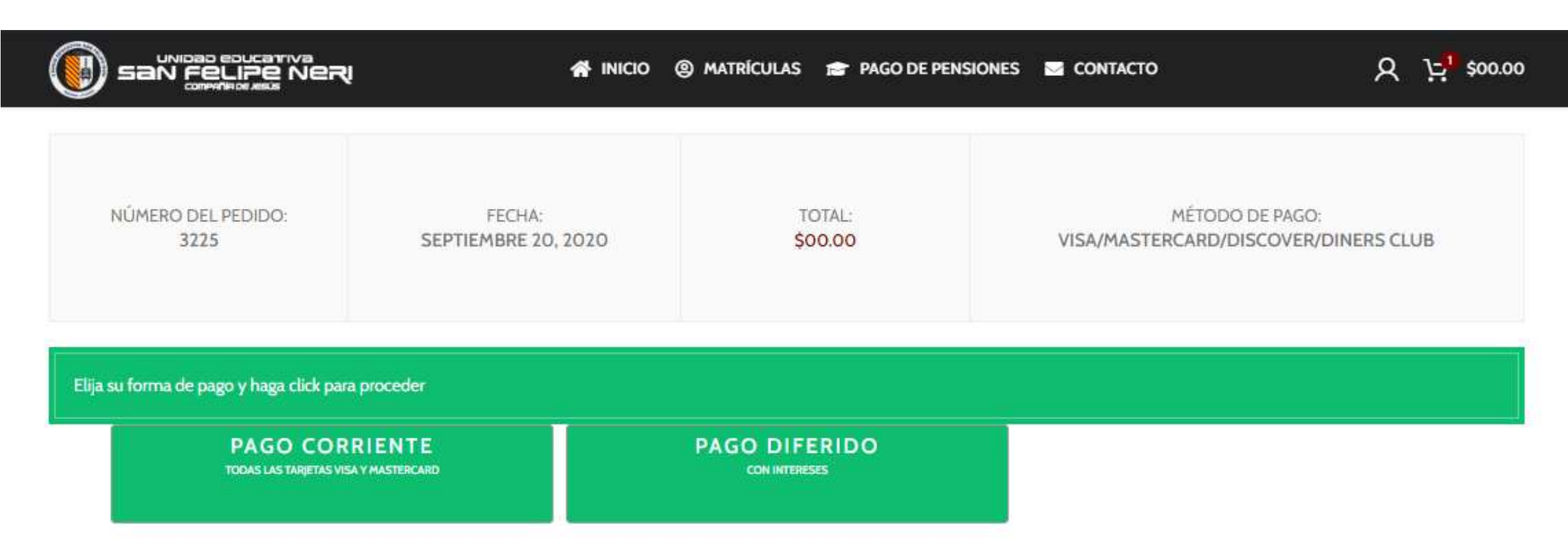

- Elige "Pago Corriente" si deseas pagar con tarjeta de crédito en corriente, o con tarjeta de débito.

- Elige "Pago Diferido" si deseas pagar con tarjeta de crédito en diferido.

Ingresa los datos de tu tarjeta de crédito, como nombre, número, fecha de expiración y CVV

# Pago con tarjeta

| email@emai  | l.com           | 099 999 9999                       |    |
|-------------|-----------------|------------------------------------|----|
| MARTIN JAC  | COME            |                                    |    |
| 3602 1813 6 | 574 87          |                                    | 0  |
| 01          | 25              | ***                                |    |
| 3           |                 |                                    |    |
|             | No soy un robot | reCAPTCHA<br>Privacidad - Términos |    |
|             |                 | Pagar USD \$10                     |    |
|             |                 |                                    | 15 |

En caso de haber elegido "Pago diferido", seleccione la cantidad de meses a los que va a diferir.

## Pago con tarjeta email@email.com 099 999 9999 MARTIN JACOME 3602 1813 6574 87 (D) 25 01..... 3 No soy un robot Privacidad - Términos Pagar USD \$1

## Marcas aceptadas

- Tarjetas de débito: Toda de débito Visa o Mastercad. Seleccione siempre "pago corriente".
- Tarjetas de crédito en corriente: Toda tarjeta Visa, Mastercard, Diners Club y Discover. Seleccione "pago corriente"
- Tarjetas de crédito en diferido: Tarjetas de los bancos:
  - Banco del Pacífico
  - Banco del Pichincha
  - Diners Club, Discover, Titanium
  - Produbanco
  - Banco Internacional
  - Banco Bolivariano

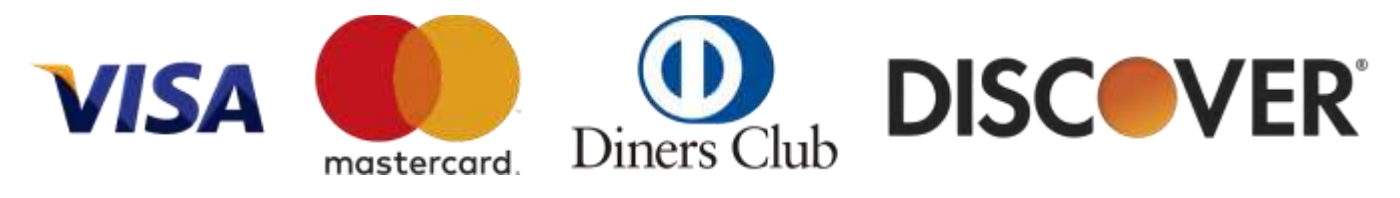

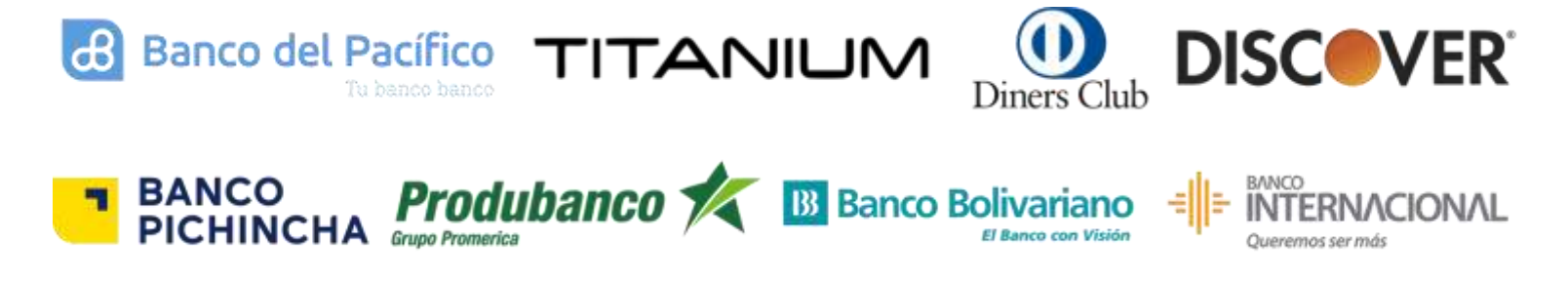

#### ¡Felicidades! ¡Su pago ha sido exitoso!

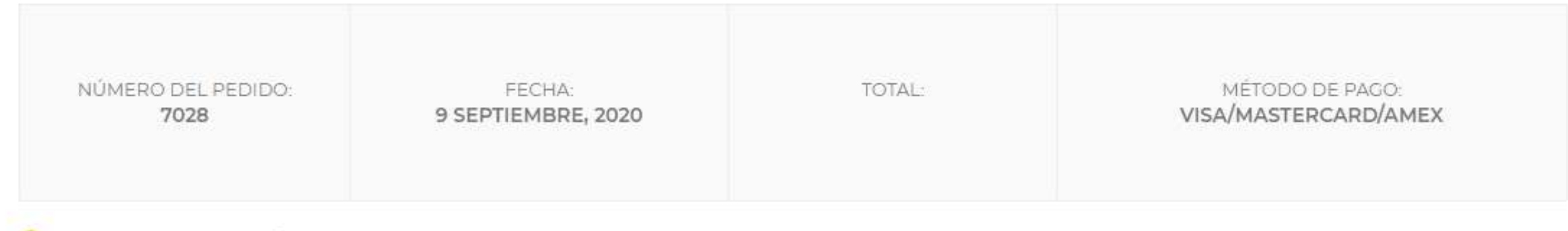

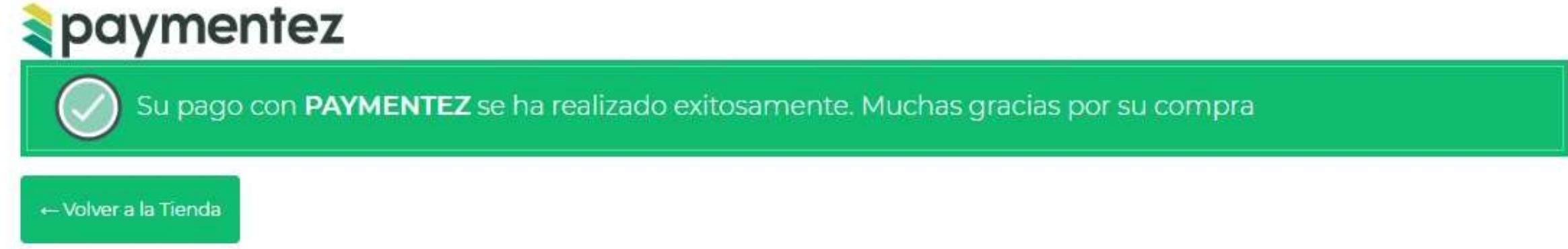

Su pago se realizó correctamente. Un comprobante llegará a su correo electrónico. Este es el paso final y no necesita hacer ningún procedimiento adicional.

## Soporte

# En caso de necesitar ayuda, contactar con la institución:

## direccionfinanciera@sfelipeneri.edu.ec ectamay@sfelipeneri.edu.ec jscabezas@sfelipeneri.edu.ec